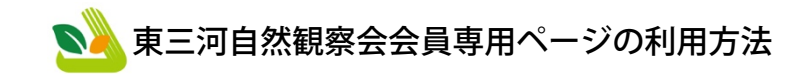

会員専用ページの利用にはユーザー登録が必要です。

## 1 新規登録の方法

1-1 東三河自然観察会ホームページを開き、パソコンの場合は画面 左下の<u>会員専用ページ</u>を、スマートフォンの場合は画面右下の サイドバーボタンをタップして出てきたメニュー内の<u>会員専</u> <u>用ページ</u>をクリック・タップします。

●●● く 〉 □ 0 ☆ = B higashimikawa-shizen.jp C 0 » + から登録してくたさい。

ログイン状態を保存する

パスワードを忘れた場合 パスワードリセット

会員であることの確認のために、氏名及び住所を会員名簿と照合します

ログイン

ので正確に入力してください。

既存ユーザのログイン

新規ユーザー登録 <sup>ユーザー名\*</sup>

メールアドレス

姓\*

名\*

住所

\*必須項目

パマワード

- 1-2 新規ユーザー登録の、ユーザー 名(英数字でご希望のもの)、メ ールアドレス、姓、名、住所を 入力し、登録ボタンをクリック・ タップします。
- 1-3 入力したメールアドレスあてに メールが届きます。
  管理者が会員名簿と照合して会 員であることが確認します。確
  認後の承認になりますので、最 長で1日程度お待ちください。

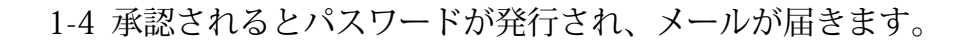

## 2 パスワードを忘れた場合

- 2-1 東三河自然観察会ホームページを開き、パソコンの場合は画面 左下の<u>パスワードをお忘れですか?</u>を、スマートフォンの場合 は画面右下のサイドバーボタンをタップして出てきたメニュ ー内のパスワードをお忘れですか?をクリック・タップします。
- 2-2 **パスワードリセット**のユーザー 名、メールを入力し、 パスワードをリセット ボタンを クリック・タップします。
- 2-3 新しいパスワードが登録されて いるメールに送信されます。

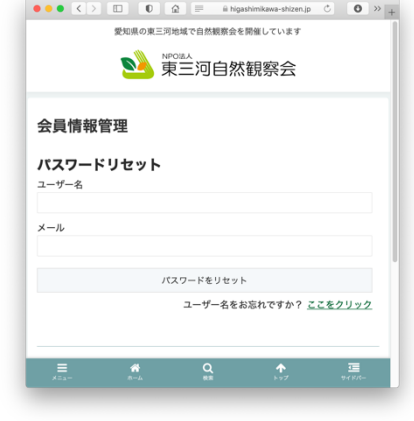

### 3 ユーザー名を忘れた場合

- 3-1 東三河自然観察会ホームページを開き、パソコンの場合は画面 左下のパスワードをお忘れですか?を、スマートフォンの場合 は画面右下のサイドバーボタンをタップして出てきたメニュ ー内のパスワードをお忘れですか?をクリック・タップします。
- 3-2 **パスワードリセット**のパスワードをリセットボタンの下にあ るユーザー名をお忘れですか?<u>ここをクリック</u>をクリック・タ ップします。

- 3-3 ユーザー名の回復フォームのメ ールアドレスを入力し、 ユーザー名の回復ボタンをクリ ック・タップします。
- 3-4 ユーザー名が登録されているメ ールに送信されます。

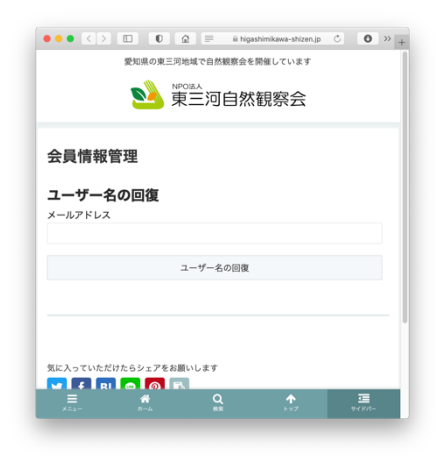

#### 登録内容の編集をしたい場合 4

- 4-1 東三河自然観察会ホームページを開き、パソコンの場合は画面 左下、スマートフォンの場合は画面右下のサイドバーボタンを タップして出てきたメニュー内、ログイン状態のユーザー名ま たはメールアドレス、パスワードを入力し、ログインボタンを クリック・タップして、会員専用ページを表示します。
- 4-2 会員専用ページ内に登録情報の編集、パスワードを変更のメニ ューがあります。

ユーザー名の変更はできません。変更したい場合は、新規に登 録してください。管理者が新たな登録の承認をする時に、古い ユーザー名の登録を削除します。

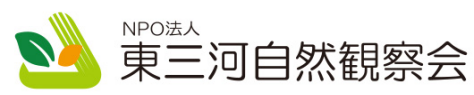

https://www.higashimikawa-shizen.jp/

ホームページの他に、各 SNS で会の活動を紹介しています。 各サイト、アプリ内で東三河自然観察会を検索してください。

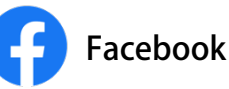

https://www.facebook.com/higashimikawa.shizen

観察会のスケジュール、観察会で観察できた生き物の紹介、ホーム ページの更新情報

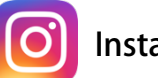

# Instagram

https://www.instagram.com/higashizen/ 観察会で観察できた生き物の紹介

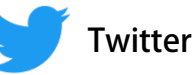

## https://twitter.com/higashizen

観察会で観察できた生き物の紹介、ホームページの更新情報